# AUP Blackboard 9.1 FAQs for Faculty

### General

| ٠     | Where is the Control Panel?                                                       | . 2 |
|-------|-----------------------------------------------------------------------------------|-----|
| •     | What if I can't see the left panel (where the course menu and control panel are)? | . 3 |
| •     | How do I see a list of students enrolled to my site?                              | . 4 |
| •     | How do I add a student to my site?                                                | . 5 |
| •     | How do I change the design of my site?                                            | . 7 |
| Conte | nt Creation (click <u>here</u> for more detailed information)                     |     |
| ٠     | How do I add menu items?                                                          | . 8 |
| •     | How do I rename, hide, or delete menu items?                                      | . 9 |
| •     | How do I reorder items in the menu?                                               | 10  |
| •     | How do I add, edit, or delete content?                                            | 11  |
| •     | How do I reorder content?                                                         | 13  |
| Dropb | ox and Assignments (click <u>here</u> for more detailed information)              |     |
| ٠     | Where is Digital Dropbox?                                                         | 14  |
| •     | How do I create assignments?                                                      | 14  |
| •     | How do I download submitted assignments?                                          | 15  |
| ٠     | How do I grade assignments and send feedback to students?                         | 17  |
|       |                                                                                   |     |

## **IMPORTANT:**

To make changes to your Blackboard site, the Edit Mode must be ON. If it is not, click on OFF.

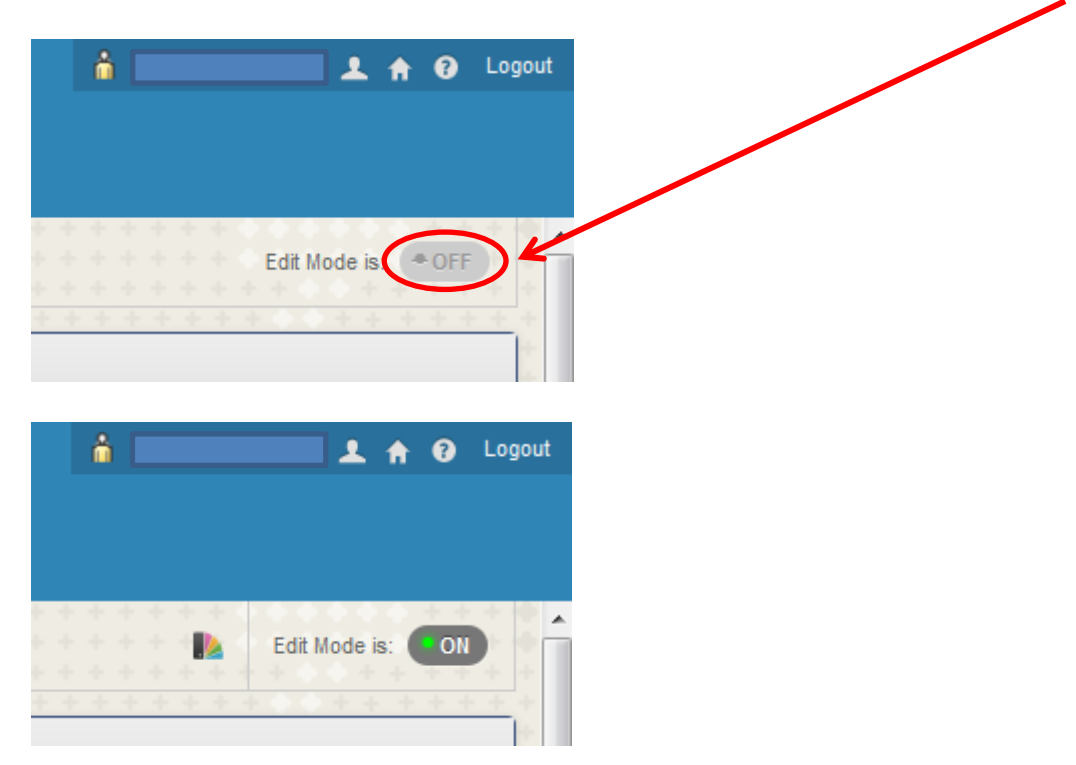

For Blackboard support and training,

please contact the Academic Resource Center at <u>arc@aup.edu</u> or ext. 690. To request Blackboard sites, please use our online request form on MyAUP (Academics > Blackboard Course Request) or on your Blackboard homepage. The Control Panel is located towards the bottom of the left panel.

| My Blackboard@AUP W                                        | riting Lab System Admin                                                       |                                               |
|------------------------------------------------------------|-------------------------------------------------------------------------------|-----------------------------------------------|
| + E ≥ C î↓<br>Sample12 (Bb Sample Site) ↑<br>Home Page     | Home Page  Add Course Module                                                  |                                               |
| Announcements<br>Faculty III<br>Information III<br>Content | My Announcements No Course Announcements have been posted in the last 7 days. | My Calendar<br>No                             |
| Discussions<br>Groups<br>Tools<br>Help                     | What's New Actions >                                                          | To Do<br>What's Past Due                      |
| COURSE MANAGEMENT                                          | No Notifications Last Updated: September 10, 2012 9:53 PM Needs Attention     | What's Due<br>Select Date: 09/10/2012         |
| Course Tools  Cualuation  Grade Center  Users and Groups   | Actions > No Notifications Last Updated: September 10, 2012 9:53 PM           | Tomorrow (0)     This Week (0)     Future (0) |
| Customization     Packages and Utilities     Help          |                                                                               | Alerts                                        |
| X Quick Unenroll                                           |                                                                               | Past Due                                      |

# What if I can't see the left panel (where the course menu and control panel are)?

Hover over the left side of the screen (over the black strip). When the cursor turns into a two-directional arrow, click once.

| My Blackboard@AUP | Writing Lab System Admin                                                                      |                                                                             |
|-------------------|-----------------------------------------------------------------------------------------------|-----------------------------------------------------------------------------|
| Home Page 오       |                                                                                               |                                                                             |
| My Announcements  | No Course Announcements have been posted in the last 7 days. more announcements $\rightarrow$ | My Calendar                                                                 |
| What's New        | Actions ¥ No Notifications Last Updated: September 10, 2012 9:53 PM                           | To Do<br>What's Past Due<br>▶ All Items (0)<br>What's Due                   |
| Needs Attention   | Actions ¥<br>No Notifications<br>Last Updated: September 10, 2012 9:53 PM                     | Select Date: 09/10/2012  Today (0)  Tomorrow (0)  This Week (0)  Future (0) |
|                   |                                                                                               | Alerts                                                                      |
|                   |                                                                                               | Past Due                                                                    |

### Method 1 (Students are not able to see the Control Panel):

1. Go to Control Panel > Users and Groups > Users.

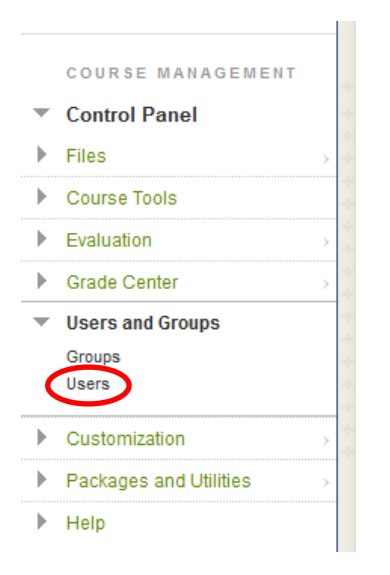

### Method 2 (Students are able to see the Roster if it has not been deleted):

1. Go to Course Menu > Roster

| + |                   | c        | †↓  |
|---|-------------------|----------|-----|
| - | sample12 (Bb Samp | ole Site | ) 🏫 |
|   | Home Page         |          |     |
|   | Announcements     |          |     |
|   | Faculty 📖         |          |     |
|   | Information 💷     |          |     |
|   | Content           |          |     |
|   | Discussions       |          |     |
|   | Groups            |          |     |
|   | Tools             |          |     |
|   | Help              |          |     |
|   | Roster            |          |     |
|   |                   |          |     |

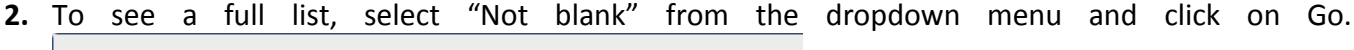

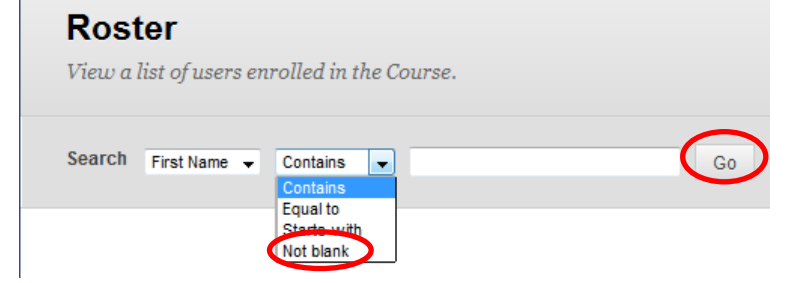

1. Go to Control Panel > Users and Groups > Users.

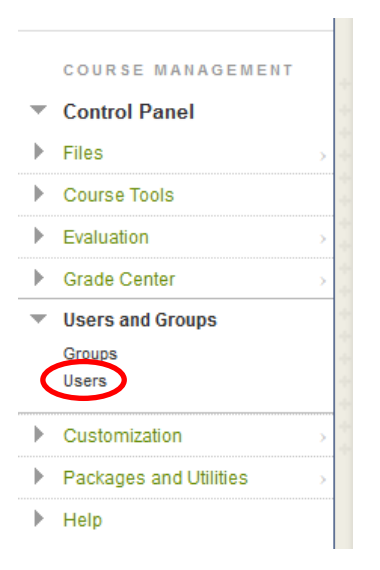

2. Go to Enroll User > Find Users to Enroll.

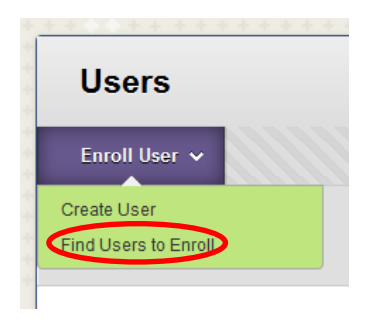

3. There are two ways to enroll students:

### Method 1:

a. Enter the student's ID number with an *a* in front (e.g., **a**12345).

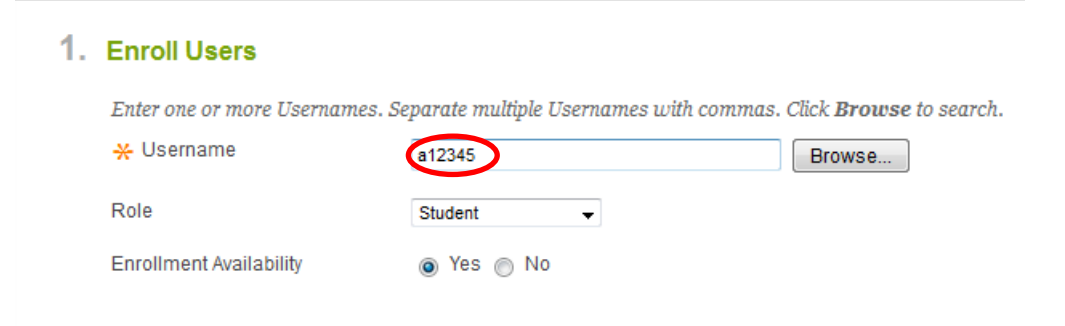

b. Click on Submit.

a. Click on Browse.

| . Enroll Users               |                                                                            |
|------------------------------|----------------------------------------------------------------------------|
| Enter one or more Usernam    | es. Separate multiple Usernames with commas. Click <b>Browse</b> to search |
| 🔆 Username                   | Browse                                                                     |
| Role                         | Student 👻                                                                  |
| Encollege and August billion | · Vac. · No                                                                |

b. In the new window, search for the student by username, first name, last name, or e-mail.

| Users                             |             |                 |                  |
|-----------------------------------|-------------|-----------------|------------------|
| Search Username Contains Contains | (           | Go Options: Use | er Information 👻 |
| Stat                              | Last Name 🛆 | Username        | Email            |

- c. Click on Go.
- d. Select the student and click on Submit.

| Users           |              |             |                            |                         |
|-----------------|--------------|-------------|----------------------------|-------------------------|
| Search Username | ✓ Contains ✓ |             | Go Options: U              | ser Information 👻       |
| Status          | First Name   | Last Name 🛆 | Username                   | Email                   |
|                 |              |             | a59688                     | a59688@aup.fr           |
|                 |              |             | Displaying 1 to 1 of 1 ite | ms Show All Edit Paging |
|                 |              |             |                            | Cancel Submit           |

e. The student's ID will be added to the Username field in the original screen.

| 1. Enroll Users            |                            |                                                  |
|----------------------------|----------------------------|--------------------------------------------------|
| Enter one or more Username | s. Separate multiple Usern | ames with commas. Click <b>Browse</b> to search. |
| 🔆 Username                 | a59688                     | Browse                                           |
| Role                       | Student 👻                  |                                                  |
| Enrollment Availability    | Yes                        |                                                  |
|                            |                            |                                                  |

f. Click on Submit.

1. Go to Control Panel > Customization > Teaching Style.

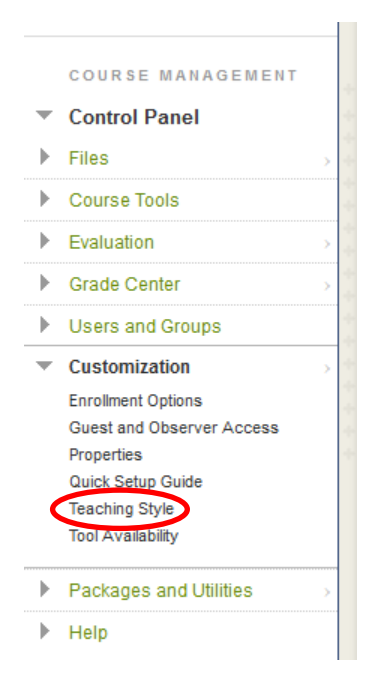

- 2. Step 3 allows you to select a course theme.
- 3. Step 4 allows you to select your menu style (whether to have text or buttons, etc.).

| 4. | Select Menu Style |                |                                         |          |                             |
|----|-------------------|----------------|-----------------------------------------|----------|-----------------------------|
|    | Preview           | -              | Bb Sample Site (s                       | ample12) |                             |
|    |                   |                | Menu Item 1                             |          |                             |
|    |                   |                | Menu Item 2                             |          |                             |
|    |                   |                | Menu Item 3                             |          |                             |
|    | Style             | Back<br>Text 0 | Text O Buttons<br>ground Color<br>Color |          | White<br>Obscure Dull Azure |

- 4. Step 7 allows you to select a banner for your site's entry point page.
- 5. Click on Submit.

1. Hover over the plus sign and select the type of menu item to add.

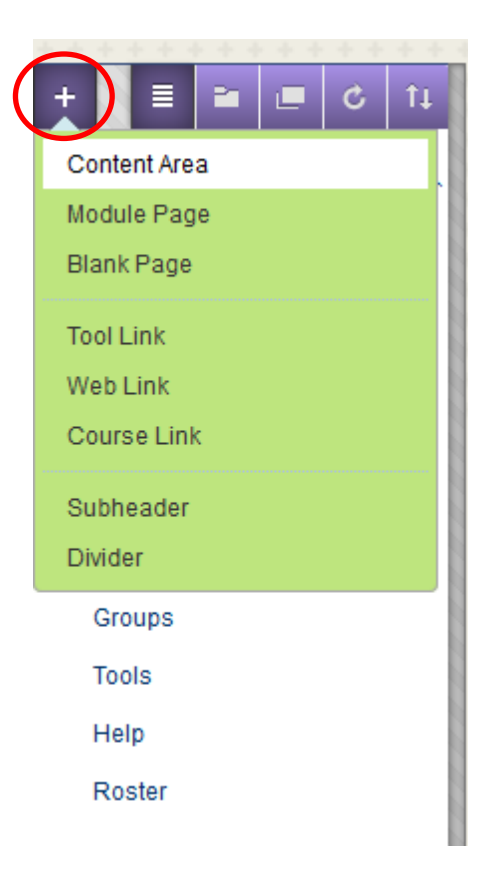

1. Hover over the menu item and click on the arrow that is displayed to the right.

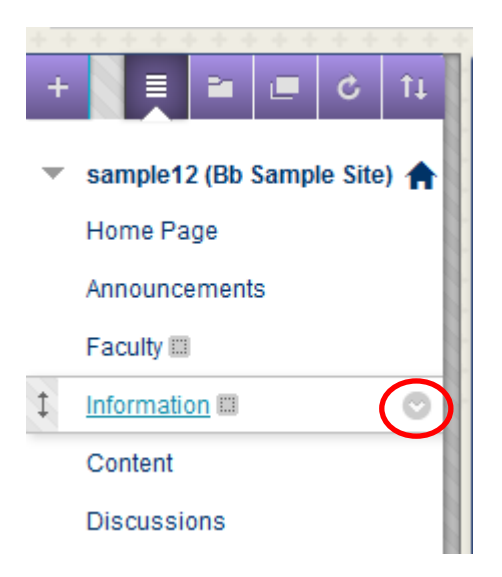

2. Select the desired action (Rename Link, Hide Link, or Delete).

|   | . <u></u> .               | r       |                       |  |  |  |
|---|---------------------------|---------|-----------------------|--|--|--|
| + | sample12 (Bb Sample Site) | î⊥<br>♠ | Home Page ♡           |  |  |  |
|   | Home Page                 |         | Add Course Module     |  |  |  |
|   | Announcements             |         |                       |  |  |  |
|   | Faculty 📖                 |         | My Announcement       |  |  |  |
| 1 | Information 📖             | ol      |                       |  |  |  |
|   | Content                   | 6       |                       |  |  |  |
|   | Discussions               | Re      | ename Link<br>de Link |  |  |  |
|   | Groups                    | De      | elete                 |  |  |  |
|   | Tools                     |         |                       |  |  |  |
|   |                           |         |                       |  |  |  |

### Method 1:

1. Hover over the left side of the menu item (over the two-directional arrow).

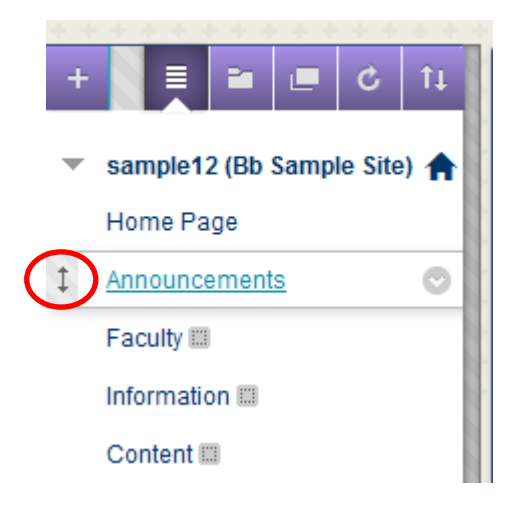

2. When your cursor changes to a four-directional arrow, you will be able to drag and drop the item to reorder it.

### Method 2:

1. Click on the Keyboard Accessible Reordering icon.

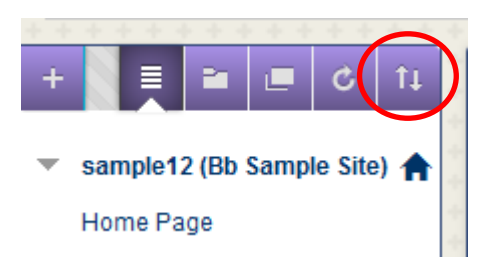

2. Select the item and reorder using the arrows.

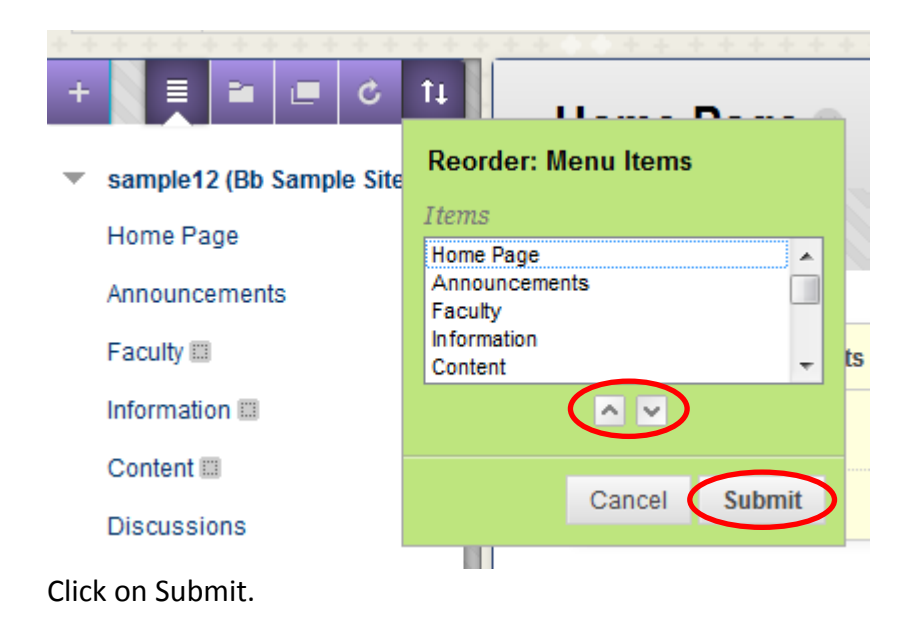

#### You no longer have to go through the Control Panel to add, edit, or delete content.

## To Add Content:

- 1. Access the area in which you would like to add content.
- 2. Go to Build Content and select the desired content type.

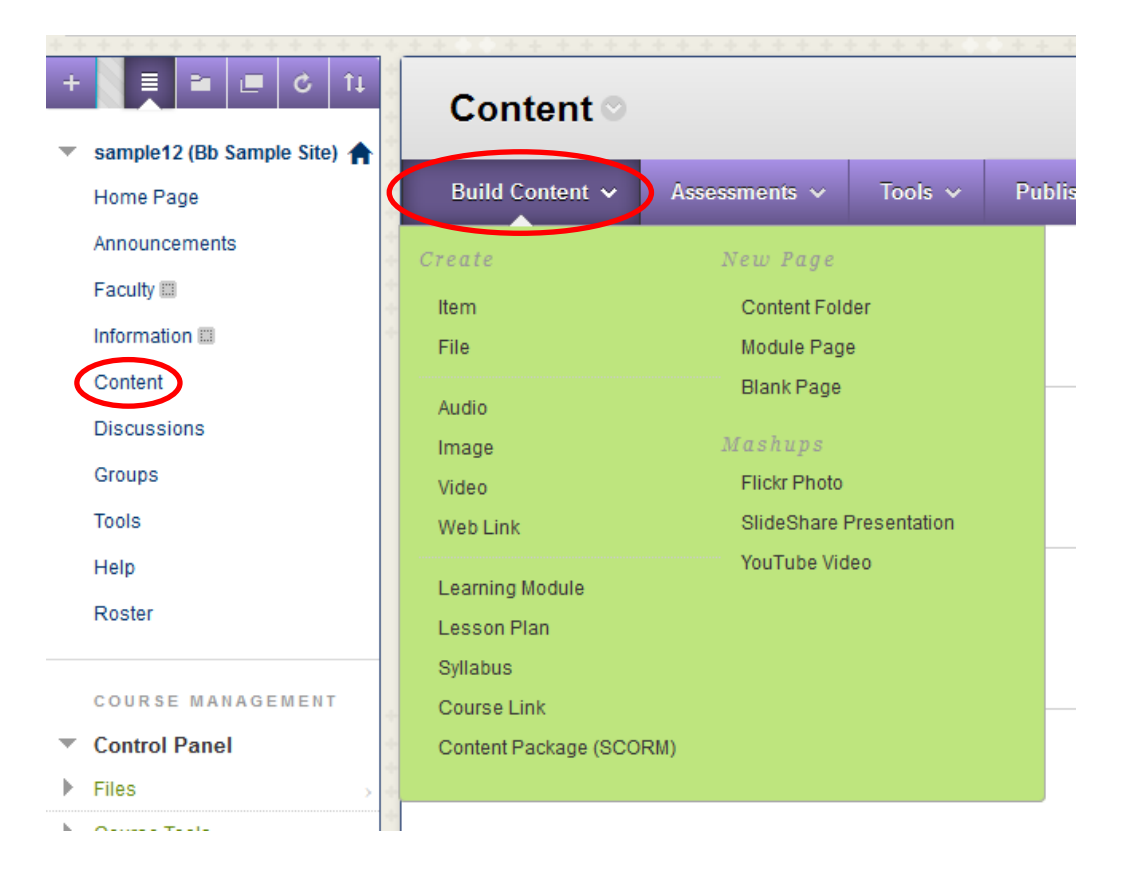

### To Edit or Delete Content:

1. Hover over the item and click on the downward arrow.

| + E = C 14    | Cont     | ent 오                                           |               |          |                     |  |  |  |
|---------------|----------|-------------------------------------------------|---------------|----------|---------------------|--|--|--|
|               | D./11.0  |                                                 |               | <b>T</b> | Bublisher Greekerk  |  |  |  |
| Home Page     | Build Co | ntent 🗸                                         | Assessments V | Tools 🗸  | Publisher Content 🗸 |  |  |  |
| Announcements | 1        |                                                 |               |          |                     |  |  |  |
| Faculty 💷     |          | Reading                                         | Week          |          |                     |  |  |  |
| Information 📖 | +        | Attached Files: 🗋 Reading Week 1.pdf (2.483 KB) |               |          |                     |  |  |  |
| Content       |          |                                                 |               |          |                     |  |  |  |

2. Select the desired action.

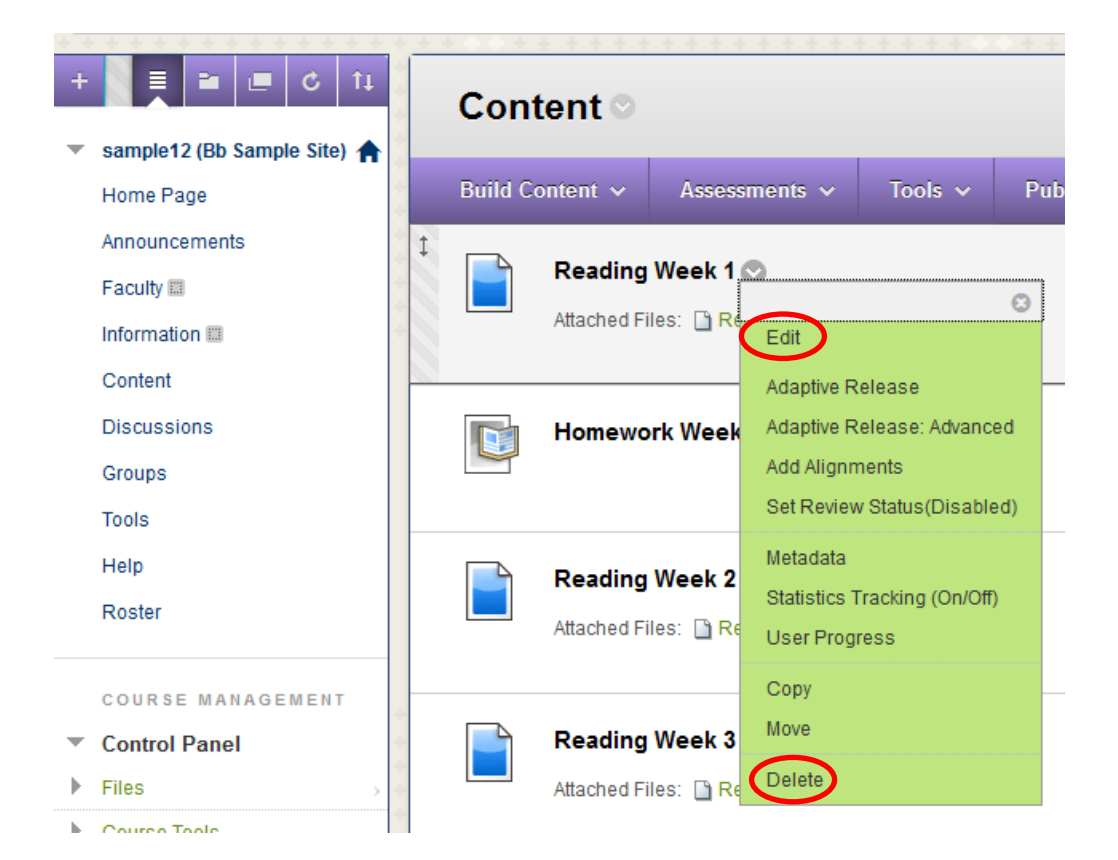

### Method 1:

1. Hover over the left side of the item (over the two-directional arrow).

| +<br>• s | ample12 (Bb Sample Site) |   | Cont     | ent⊙             |                                        |         |                     |  |  |
|----------|--------------------------|---|----------|------------------|----------------------------------------|---------|---------------------|--|--|
| H        | Home Page                |   | Build Co | ontent 🗸         | Assessments 🗸                          | Tools 🗸 | Publisher Content 🗸 |  |  |
| A        | Announcements            | t |          |                  |                                        |         |                     |  |  |
| F        | Faculty 🔳                | X |          | Reading Week 1 💟 |                                        |         |                     |  |  |
| h        | nformation 📖             | - |          | Attached Fi      | Files: 🗋 Reading Week 1.pdf (2.483 KB) |         |                     |  |  |
| C        | Content                  |   |          |                  |                                        |         |                     |  |  |

2. When your cursor changes to a four-directional arrow, you will be able to drag and drop the item to reorder it.

### Method 2:

1. Click on the Keyboard Accessible Reordering icon.

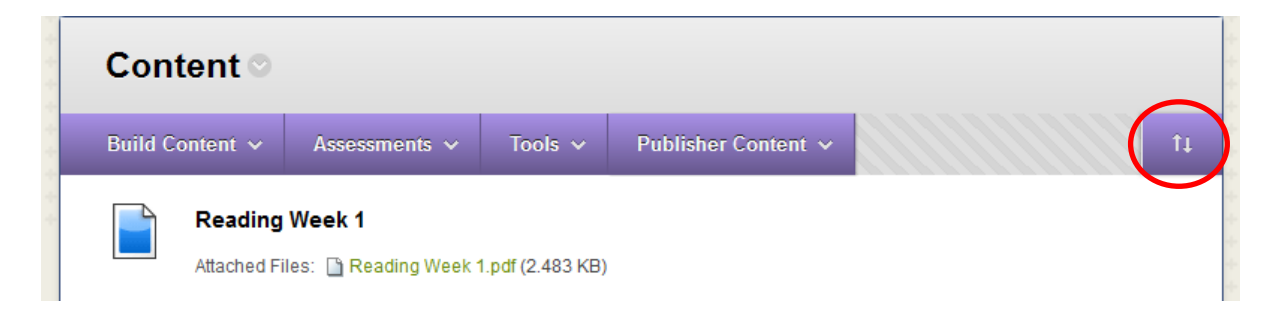

2. Select the item and reorder using the arrows.

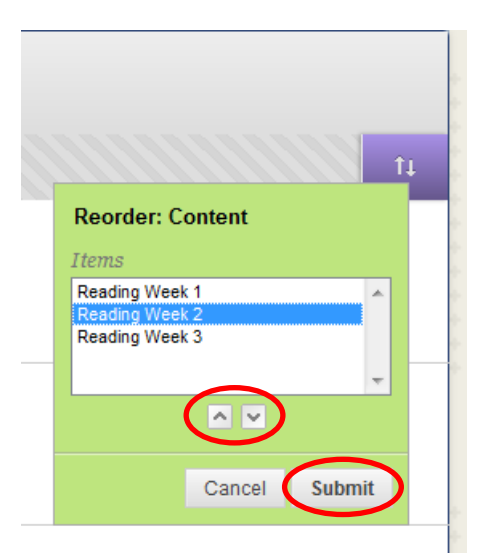

3. Click on Submit.

### Where is Digital Dropbox?

Bb 9.1 removed the Dropbox feature and has instead improved the feature called Assignments. When you create an Assignment under Assessments (see next question), it makes a link for students to attach and submit a file and at the same time makes an associated grade center column where you can download the papers for that assignment individually or all at once.

#### How do I create assignments?

- 1. Access the area in which you would like to add an assignment.
- 2. Go to Assessments and select Assignment.

| + = = c 1                     | Content O |                |                    |         |  |  |  |
|-------------------------------|-----------|----------------|--------------------|---------|--|--|--|
| 💌 sample12 (Bb Sample Site) 🏫 |           | _              |                    |         |  |  |  |
| Home Page                     | Build C   | ontent 🗸       | Assessments 🗸      | Tools 🗸 |  |  |  |
| Announcements                 |           |                |                    |         |  |  |  |
| Faculty 💷                     |           | Reading        | Test               |         |  |  |  |
| Information 📖                 |           | Attached Fi    | Survey             |         |  |  |  |
| Content                       |           |                | Self and Peer Asse | ssment  |  |  |  |
| Discussions                   |           | Reading        | SafeAssignment     |         |  |  |  |
| Groups                        |           | Attached Fi    | Mobile Compatible  | Test    |  |  |  |
| Tools                         |           | . marene al l' | McGraw-Hill Assign | ment    |  |  |  |
| Help                          |           |                |                    |         |  |  |  |

Go to Control Panel > Grade Center.
 You can choose either Needs Grading or Full Grade Center.

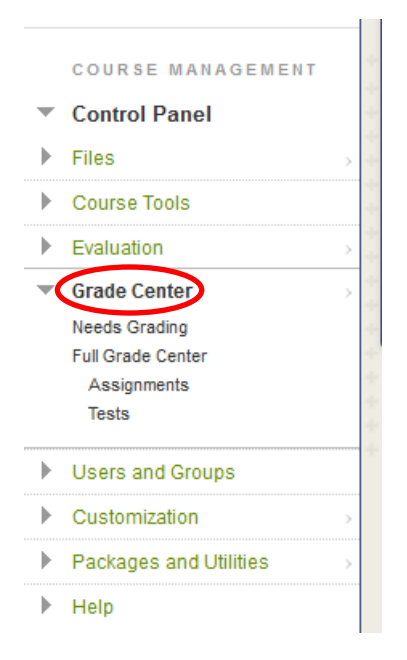

### a. Needs Grading

| Needs Grading                               | ts ready for grading or review on the <b>Needs C</b>          | Grading page. Click Grade All to | begin grading and reviewing immediately, or sort colum | us or apply filters to narrow the list. More Help |
|---------------------------------------------|---------------------------------------------------------------|----------------------------------|--------------------------------------------------------|---------------------------------------------------|
| Grade All                                   |                                                               |                                  |                                                        | Filter                                            |
| Category Item<br>All Categories 👻 All Items | User Date Submitted  All Users  All Users  Date so mm/dd/yyyy | Go                               |                                                        | G                                                 |
| 2 total items to grade.                     |                                                               | $\sim$                           |                                                        |                                                   |
| Category                                    | Item Name                                                     | User Attempt                     | Date Submitted 🛆                                       | Due Date                                          |
| Assignment                                  | Homework Week 1                                               | BB Test 1                        | September 6, 2012 11:36:33 AM                          |                                                   |
| Assignment                                  | Homework Week 1                                               | BB Test 3                        | September 6, 2012 12:03:34 PM                          |                                                   |
|                                             |                                                               | $\mathbf{}$                      |                                                        | Displaying 1 to 2 of 2 items Show All Edit Paging |

- i. Click on a student's name.
- ii. You will be able to download the submitted assignment under step 2 (Review Current Attempt). If you choose to use the Grade Center, you can also grade the assignment and add grading notes (see next question).

## b. Full Grade Center

| In the <u>Screen Rec</u><br>directly in the ce | nter : Full (<br>ider mode, the tabl<br>lls. Use the arrow k | e is static and grad<br>eys or the tab key t | er ♡<br>es may be entered<br>o navigate throug | on the Grade Details ,<br>h the Grade Center ar | page accessed<br>ad the Enter ke | l by selecting the tabl<br>ay to submit a grade. | le cell for the g<br><u>More Help</u> | rrade. In the interactive | mode of the Grade Center, grades can be typed |
|------------------------------------------------|--------------------------------------------------------------|----------------------------------------------|------------------------------------------------|-------------------------------------------------|----------------------------------|--------------------------------------------------|---------------------------------------|---------------------------|-----------------------------------------------|
| Move To To                                     | Email X                                                      |                                              | manage 🗸                                       | Reports V                                       |                                  |                                                  |                                       | Sort C                    | Columns By: Lawout Position × Order:          |
| Grade Information B                            | ar                                                           |                                              |                                                |                                                 |                                  |                                                  |                                       |                           | Last Saved:September 6, 2012 12:03 PM         |
|                                                |                                                              |                                              |                                                |                                                 |                                  |                                                  | 🖉 Total                               |                           |                                               |
| Test 1                                         | BB                                                           | bbtest1                                      |                                                | September 6, 2012                               | Available                        |                                                  |                                       |                           |                                               |
| Test 2                                         | BB                                                           | bbtest2                                      |                                                | September 6, 2012                               | Available                        |                                                  |                                       |                           |                                               |
| Test 3                                         | BB                                                           | bbtest3                                      |                                                | September 6, 2012                               | Available                        |                                                  |                                       |                           |                                               |
| Selected Rows: 0                               |                                                              |                                              |                                                |                                                 |                                  |                                                  |                                       |                           |                                               |
|                                                | Empil                                                        |                                              |                                                |                                                 |                                  |                                                  |                                       |                           | Icon Legend                                   |
| Move To To                                     | Linai V                                                      |                                              |                                                |                                                 |                                  |                                                  |                                       |                           |                                               |

i. Hover over the green exclamation point and click on the down arrow.

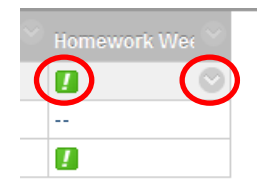

ii. Click on Attempt . . .

| Homework Wee | 0                  |
|--------------|--------------------|
| !            |                    |
|              | 8                  |
| 2            | View Grade Details |
|              | Exempt Grade       |
|              | Attempt 9/6/12     |

iii. You will be able to download the submitted assignment under step 2 (Review Current Attempt). If you choose to use the Grade Center, you can also grade the assignment and add grading notes (see next question).

### How do I grade assignments and send feedback to students?

- 1. Follow the steps in the previous question. (It will not matter whether you go through Needs Grading or Full Grade Center.)
- 2. Step 3 allows you to grade the assignment, write feedback, and upload a document to return to the student.

| G  | irade Current Attempt                                        |
|----|--------------------------------------------------------------|
| ÷  | Grade - of 100                                               |
| F  | eedback to User                                              |
| -  | ▲ Normal 🗸 3 ✔ Arial 🔹   B I U abe   ×2 ×2   📻 🚍   🚉 🖉   🚋 🖽 |
| -  | * abç 🐰 🗅 📋 🧭 🗠 🖓 🖾 🍠 🚣 💽 🖉   √ 🚓 🔿 🗖 🧭                      |
| 1  |                                                              |
|    |                                                              |
|    |                                                              |
|    |                                                              |
|    |                                                              |
| 4  | Path: body                                                   |
|    |                                                              |
| At | ttach File Browse My Computer Browse Course                  |
|    | Diowae Oduae                                                 |

3. Step 4 allows you to add grading notes for yourself. (Students will not see your notes.)

| Grading Notes                                             |                    |                                                                                                    |           |
|-----------------------------------------------------------|--------------------|----------------------------------------------------------------------------------------------------|-----------|
| Grading Notes                                             |                    |                                                                                                    |           |
| <ul> <li>^ Normal → 3 →</li> <li>^ abg ¥ Ph Ph</li> </ul> | Arial 🗸 🔒 B        | $I  \underline{\texttt{U}}  \underline{\texttt{abe}} \mid \mathbf{x}_2  \mathbf{x}^2 \mid \boxed{\underline{\texttt{E}}} \equiv \boxed{\mathbf{abe}}  \mathbf{abe} \mid \mathbf{x}_2  \mathbf{x}^2 \mid \boxed{\underline{\texttt{E}}} \equiv \boxed{\mathbf{abe}}  \mathbf{abe} \mid \mathbf{abe} \mid \mathbf{abe}$ | ≡ ┗,┛ ☷☷€ |
|                                                           |                    |                                                                                                    |           |
|                                                           |                    |                                                                                                    |           |
|                                                           |                    |                                                                                                    |           |
| ▲ Path: body                                              |                    |                                                                                                    |           |
|                                                           |                    |                                                                                                    | :         |
| Attach File                                               | Browse My Computer | Browse Course                                                                                                    |           |

 ✓ Click on Submit. (Students will be able to see their grades and your feedback by going to Course Menu > Tools > My Grades. By clicking on their grade, they will be able to download documents you have returned to them.)

# For more detailed information about Blackboard, please see the full online manual <u>here</u> or on your Blackboard site (Control Panel > Help > Blackboard Help or Video Tutorials).